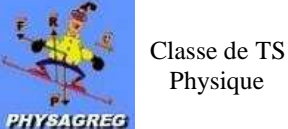

# **TP N°4 : COMPORTEMENT DU DIPOLE RC**

### Matériel :

- Générateur de tension : Alim 6-12V
- Interrupteur à doubles positions
- Conducteur ohmique de résistance R réglable
- Condensateur de capacité C réglable
- ➢ Fils de connexion

### **Objectifs** :

- Ordinateur muni d'une carte d'acquisition de données.
- 2 boîtiers voltmètres
- ➤ Logiciel Generis 5+
- Réaliser un montage électrique à partir d'un schéma chap. 6 (9)
- Réaliser les branchements pour visualiser les tensions aux bornes du générateur, du condensateur et du conducteur ohmique <sup>chap. 6 (10)</sup>
- Montrer l'influence de l'amplitude de l'échelon de tension, de la résistance et de la capacité sur le phénomène observé lors de la charge et de la décharge du condensateur <sup>chap. 6 - (11)</sup>

#### Schéma du montage à réaliser :

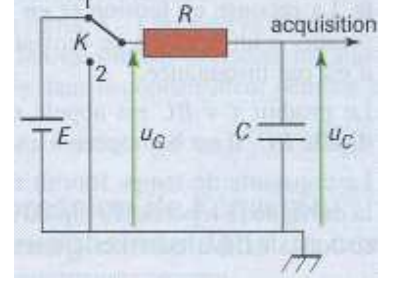

#### I Visualisation des tensions lors de la charge d'un condensateur :

- 1) <u>Manipulation :</u>
- a. Réalisez le montage ci-dessus.
- b. **Réglez les composants** électriques sur les valeurs suivantes :  $C = 5\mu F$  et  $R = 1k\Omega$ .
- c. Déchargez le condensateur en mettant l'interrupteur K en position 2.
- d. Branchez correctement l'interface ESAO (les 2 premières voies à gauche de la console) pour permettre la visualisation de  $u_c$  et  $u_G$ .
- e. Paramétrez le logiciel Généris 5+ :
- > Ouvrez le logiciel grâce au raccourci présent sur le bureau.
- Dans la partie gauche de l'écran faites glisser les voltmètres 1 et 2 sur les axes ordonnées ainsi que le temps sur l'axe des

abscisses (voir ci-dessous) :

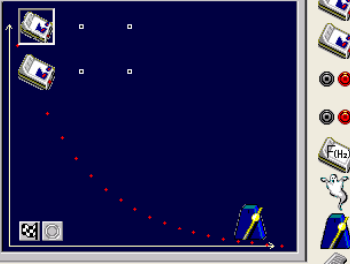

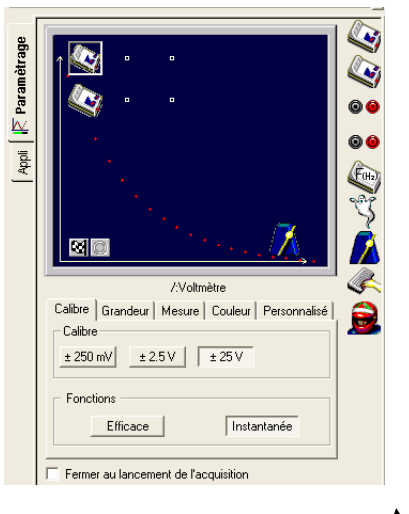

| /:Voltmètre                                 |
|---------------------------------------------|
| alibre Grandeur Mesure Couleur Personnalisé |
| ârandeur Unité V                            |
| Réglage du zéro                             |
| Limites de la grandeur affichée             |
| Min 0 Max 25                                |
|                                             |
| Fermer au lancement de l'acquisition        |
|                                             |

- Cliquez sur le voltmètre 1 (l'icône qui est sur l'axe des ordonnées) pour accéder au paramétrage puis complétez.
  - **De la même façon avec le voltmètre 2** en nommant la grandeur u<sub>C</sub> au lieu de u<sub>G</sub>.
  - Cliquez ensuite sur le temps l'icône qui est sur l'axe des abscisses) et complétez les onglets Fonction du temps et Synchronisation comme ci-dessous :

| Temps   Fonction du temps Synchronisation   Durée d'acquisition 20   Nombre de points 201   Acquisition continue Te : 100,0μs | Temps   Fonction du temps Synchronisation   ✓ Synchronisation   Voie de synchro //:∨ottmètre   Niveau 0,1   Croissant ● | On synchronise sur le $2^{eme}$ voltmetre, celui qui enregistre $u_C$ |
|----------------------------------------------------------------------------------------------------|----------------------------------------------------------------------------------------------------|-----------------------------------------------------------------------|
| Acquisition continue Γ Te : 100,0μs                                                                                           |                                                                                                    |                                                                       |

- Lancez l'acquisition à l'aide de l'icône et basculez l'interrupteur en position 1. Les courbes u<sub>G</sub>(t) et u<sub>C</sub>(t) sont représentées à droite de l'écran.
  - 2) <u>Questions :</u>

Pour répondre à celles-ci vous pourrez avoir besoin de la barre d'outil du logiciel décrite ici :

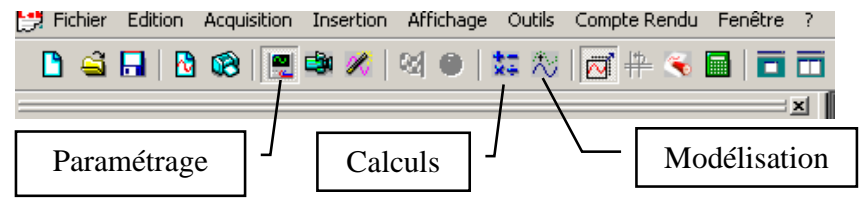

- a. Quelle est l'allure des courbes  $u_G(t\ )$  et  $u_C(t)$  obtenues ?
- b. Modélisez la courbe  $u_C(t)$  dans la fenêtre modélisation en vous aidant de votre cours.
- c. Faites tracer par le logiciel la **tangente à l'origine** de la courbe  $u_C(t)$  et **déterminez l'abscisse de son** intersection avec la droite d'équation u = E, on trouve alors  $\tau$ . (Pour tracer la tangente, Faites un « clic droit » dans le graphe, sélectionnez tangente, la positionnez, puis appuyez sur entrée)
- d. Comparez la valeur de la constante de temps trouvée expérimentalement à sa valeur théorique.
- e. **Exprimez l'intensité** du courant i(t) en fonction de  $u_G(t)$ ,  $u_C(t)$  et de R.
- f. Dans la fenêtre Calculs du logiciel, calculez i(t).
- g. Modélisez i(t) et comparez cette modélisation au modèle théorique.
- h. Comment obtenir <u>expérimentalement</u> la courbe d'intensité i(t) ? Dessinez le montage et les branchements à réaliser pour y parvenir.

## II Influence de l'amplitude de l'échelon de tension sur le phénomène :

- a. Changez l'alimentation du circuit en passant à un échelon de tension d'amplitude 12V.
- b. **Refaites un enregistrement** des courbes  $u_{G}(t)$  et  $u_{C}(t)$ .
- c. **Comparez ces courbes à celles obtenues précédemment** pour en déduire l'influence de l'amplitude de l'échelon de tension sur le phénomène.

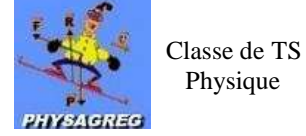

#### III Influence des paramètres R et C sur la constante de temps du dipôle RC :

- a. Tracez les courbes  $u_C(t)$  pour différentes valeurs de R et de C. Au lancement de l'acquisition, il faut choisir Ajouter une nouvelle courbe.
- b. Complétez le tableau suivant :

| R (kΩ)          | 1 | 1 | 2 | 2 |
|-----------------|---|---|---|---|
| C (µF)          | 5 | 3 | 5 | 3 |
| <b>R×C</b> ()   |   |   |   |   |
| $\tau_{exp}$ () |   |   |   |   |

c. Concluez quant à l'influence des paramètres R et C.

#### IV Observer l'évolution de la tension aux bornes du condensateur au cours de la décharge :

- 1) <u>Manipulation :</u>
- a. Revenez à la configuration du II :  $C = 5\mu F$  et  $R = 1k\Omega$ .
- b. **Commencez par charger le condensateur** en amenant l'interrupteur en **position 1**.
- c. Dans la fenêtre de paramétrage temps, modifiez les paramètres de déclenchement (pour que le système d'acquisition sache quand il doit commencer à enregistrer) : Niveau : 5.9 V ; Décroissant
- d. Lancez l'acquisition et basculez l'interrupteur en position 2.
  - 2) <u>Questions :</u>
- a. Quelle est **l'allure des courbes**  $u_G(t)$  et  $u_C(t)$  obtenues ?
- b. Tracez la tangente à l'origine de cette courbe et déterminez la constante de temps  $\tau$ ' du dipôle RC.
- c. Comparez cette valeur à celle trouvée lors de la manipulation 1.
- d. Changez les valeurs de R et de C (donnez un couple de valeurs du tableau du III) et observez la courbe obtenue. Déduisez-en si l'influence des paramètres R et C est la même dans le cas de la décharge que dans le cas de la charge du condensateur.

| T                                    | emps           |  |  |  |
|--------------------------------------|----------------|--|--|--|
| Fonction du temps Synchronisation    |                |  |  |  |
| Synchronisation                      |                |  |  |  |
| Voie de synchro                      | ll.Voltmètre ▼ |  |  |  |
| Niveau                               | 5,9            |  |  |  |
| Croissant 🔿                          | Décroissant 💿  |  |  |  |
| Fermer au lancement de l'acquisition |                |  |  |  |